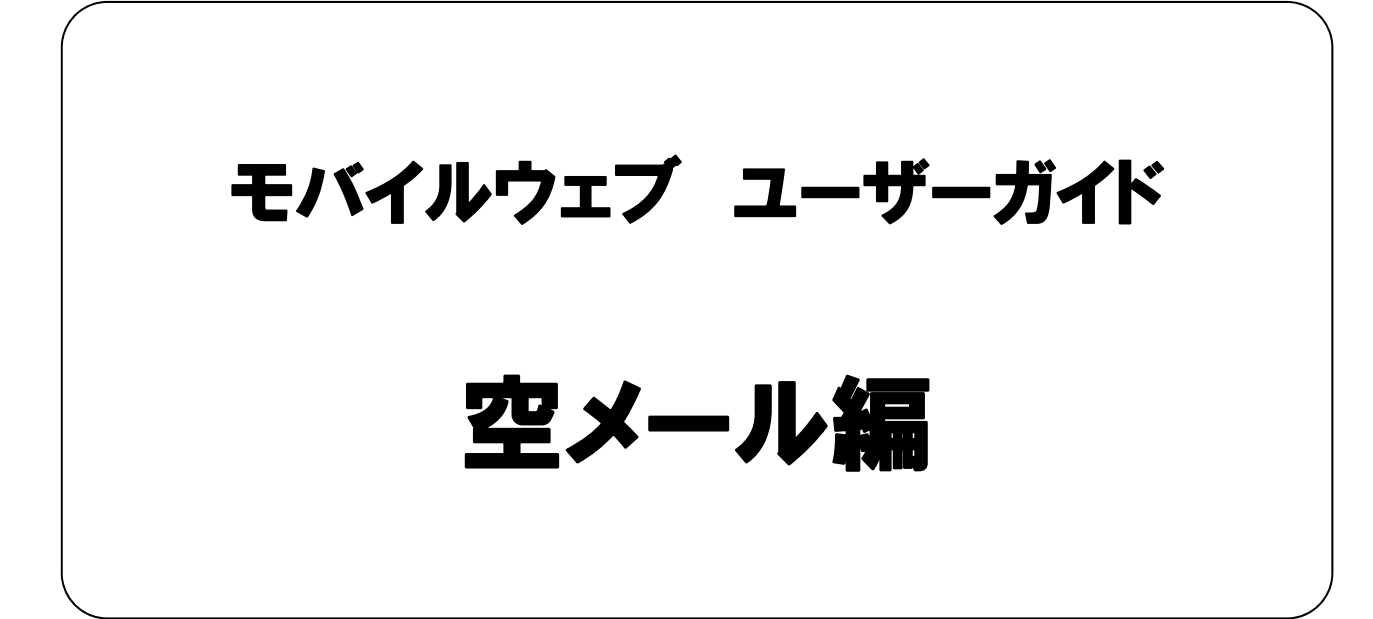

Ver. 1.5

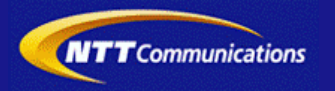

本書をご利用いただく前に

「モバイルウェブ ユーザーガイド 空メール編」のご利用にあたり、以下をご留意ください。

#### 1. 本書の内容について

本書では、モバイルウェブの空メールの基本的な使い方を説明しています。

※使用するソフトウェアやお客さまのご利用状況に応じて、必要な設定内容が異なることがあります。

本書の他に以下のマニュアルもご用意しています。お客さまのご利用状況に合わせて、必要なマニュアルをご覧ください。

| マニュアル名       | 概要                                              |
|--------------|-------------------------------------------------|
| セットアップガイド    | モバイルウェブで携帯版ホームページを立ち上げるまでの基本的な使い方<br>を説明したものです。 |
| 本書以外のユーザーガイド | モバイルウェブの機能毎の設定手順を説明したマニュアルです。                   |

各種マニュアルはモバイルウェブ管理画面よりログインし、画面右上の「ヘルプ」>「マニュアル」からからダウンロードできます。 また、「ヘルプ」>「よくある質問」もあわせてご利用ください。

| ■モバイルウェブ管理画面                           | · - · - · - · - · · · · · |
|----------------------------------------|---------------------------|
| https://admin.moweb.jp/BeUI/logon.html |                           |

#### 2. 本書の記述について

特に注意の必要な内容や、禁止事項を示します。

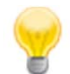

操作のポイントになる重要な内容や、補足事項を示します。

### 推奨環境

#### ■推奨環境

| Windows |                           |
|---------|---------------------------|
| OS      | Vista / 7 / 8 / 10        |
|         | Internet Explorer 9,10,11 |
| 7575    | Google Chrome             |

| Mac   |                |
|-------|----------------|
| OS    | MacOS X 10.7以降 |
|       | Safari         |
| ノフ・ノサ | Google Chrome  |

※IGoogle Chrome, Safari については最新バージョンが対象となります。

≪Internet Explorer 10,11 Google Chrome, Safari の未対応機能≫

| メインカテゴリ | サブカテゴリ                     |
|---------|----------------------------|
| 携帯サイト   | 携帯サイト構築(ショッピングカート)/Flash作成 |
| データ     | アンケート(旧フォーム機能)             |
| チームワーク  | 承認機能付メールの一部(作成者アカウントページ設定) |

#### ≪Internet Explorer(ブラウザ)の設定≫

下記設定を推奨しています。メニューバーより「ツール」→「インターネットオプション」を選択し、内容をご確認ください。

| 項目設定                                                                                                    |         |                     | 設定内容                       |
|----------------------------------------------------------------------------------------------------|---------|---------------------|----------------------------|
| 〈プライバシー〉                                                                                                    |         |                     |                            |
| 詳細設定自動Cookie処理を上書きする<br>常にセッションCookieを許可するド細設定CookieCookie※「ファーストパーティのCookie」<br>「サードパーティのCookie」で<br>『受け入れる』が選択されていること |         | チェックをする             |                            |
| 〈セキュリティ〉                                                                                                    |         |                     |                            |
| セキュリティレベル                                                                                                    |         |                     | 『中』以下                      |
|                                                                                                    | スクリプト   | アクティブ スクリプト         | 『有効にする』                    |
| レベルのカスタマイズ                                                                                                    | その他     | 暗号化されていないフォームデータの送信 | 『有効にする』                    |
|                                                                                                    | ダウンロード  | ファイルのダウンロード         | 『有効にする』                    |
| <詳細設定>                                                                                                    |         |                     |                            |
|                                                                                                    | セキュリティ  | SSL3.0を使用する         | チェックをする                    |
| 設定                                                                                                    | マルチメディア | 画像を表示する             | チェックをする                    |
|                                                                                                    | 1       |                     | ≫601 Internet Explorer9.0α |

#### ■注意事項

#### <u>・ブラウザの「戻る」ボタン利用不可</u>

設定が反映されない場合がありますので、ブラウザではなく、モバイルウェブ管理画面にある"戻る"ボタンで 戻る操作をおこなっていただくようご注意ください。

#### <u>・通信状態が不安定な場合のエラー改善方法</u>

別紙「セットアップガイド」で解説している「PCの設定確認」をおこなってください。設定を変更、もしくは、 設定が既にされている場合は、ログアウトした上で、再度ログインしてください。 ※通信回線が不安定などの原因で管理画面にエラーが表示された場合には、ログアウトで正常に 終了(ポップアップしている画面も全て終了)した上で再度ログインしてください。

#### ・多重ログイン時の注意

多重ログイン中に、誰かがログアウトしてしまうと、同時にログインしている全ての方がログアウトされて しまいますのでご注意ください。

多重ログインの確認

#### <u>・ログインロック(不正ログイン対策)</u>

ログインIDとパスワードを3回間違えるとロックがかかり、ログイン出来なくなります。 解除には、管理者宛てに来たメール本文中の解除用URLをクリックします。 (初期値は管理者アドレスです。[パスワード変更タブ]から個別に変更可能です。)

| 第1章 空メール                            |            |
|-------------------------------------|------------|
| <u>1.1 仮会員登録用のデータベースを設定してみましょう。</u> | 1-1        |
| <u>1.2 空メールの詳細情報を設定してみましょう。(1)</u>  | 1-2        |
| <u>1.3 空メールの詳細情報を設定してみましょう。(2)</u>  | <u>1-5</u> |
|                                     |            |

| 第2章 空メールオプション              |     |
|----------------------------|-----|
| 2.1 データベースを準備しましょう。        | 2-2 |
| 2.2 認証フォームを作成しましょう。        | 2-4 |
| <u>2.3 変更フォームを作成しましょう。</u> | 2-7 |
| 2.4 空メール設定をしましょう。          | 2-9 |

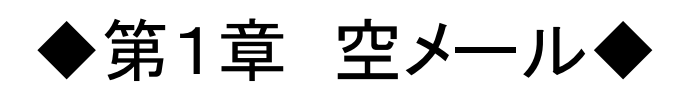

### 空メールによる会員登録のイメージ

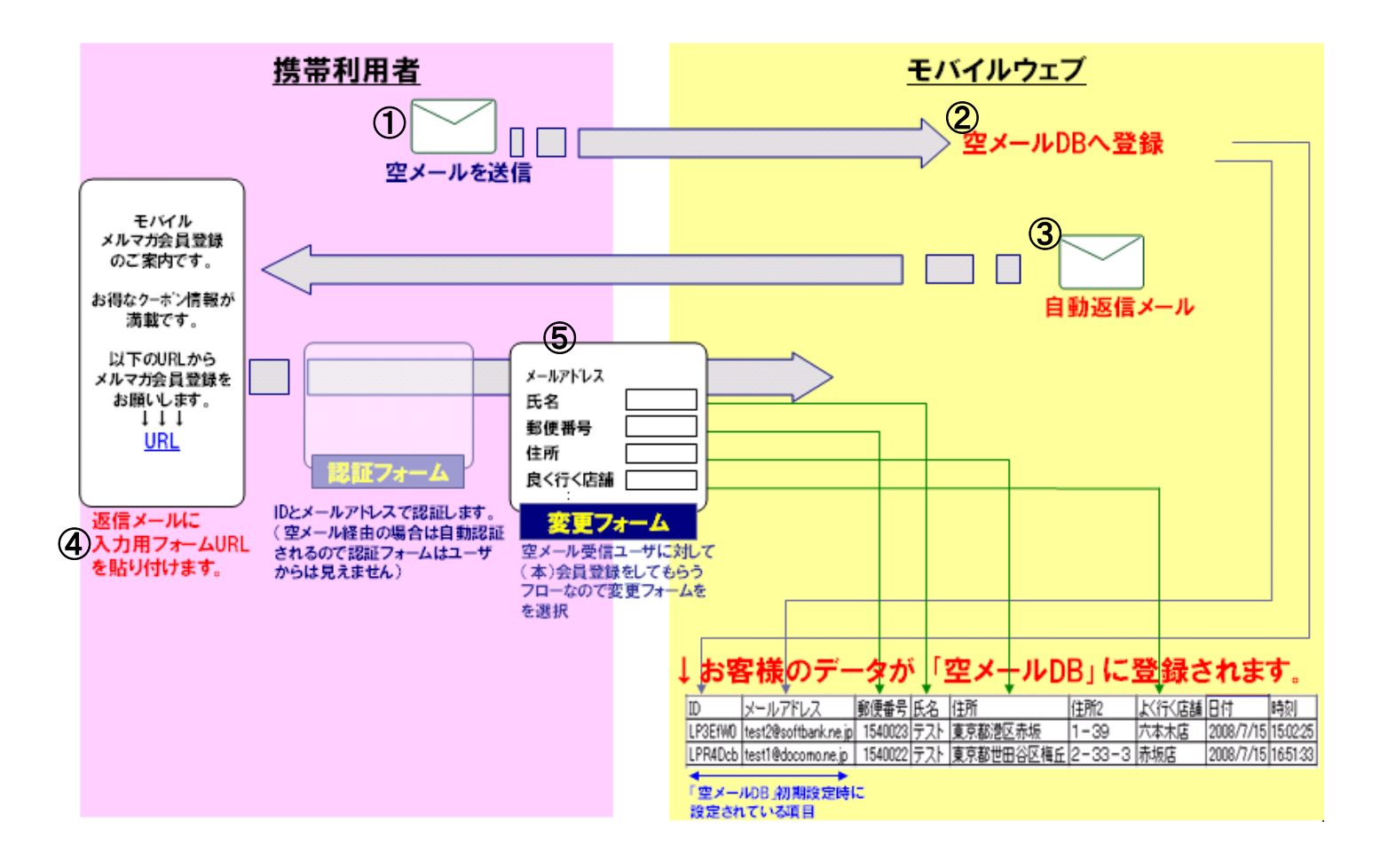

■空メールによる会員登録手順概要■

①携帯電話利用者が空メールを送信します。

(携帯電話利用者がメールアドレスを入力しやすいよう、メールアドレスの文字数を抑えたり、QRコードを使用してみましょう。)

②モバイルウェブが空メールを受信し、携帯電話利用者のメールアドレス情報をデータベース(DB)に格納します。 この時点では仮登録という段階になります。

③携帯電話利用者宛に予め設定しておいた自動返信メールが送られます。

④携帯電話利用者は返信メールに記載されているURLにアクセスします。

⑤携帯電話利用者はアクセスしたURLのページから本会員登録します。

本マニュアルでは②の情報を格納するデータベースを指定したり、③の自動返信メールの各種設定を行います。 データベースに格納したい情報の項目設定については「モバイルウェブ ユーザーガイド データベース管理編」を参 照してください。

認証フォームや変更フォームの設定については「モバイルウェブ ユーザーガイド フォーム作成編」を参照してください。

# 1.1 仮会員登録用のデータベースを設定してみましょう。

| 空メール<br>空メールが送信された<br>新規設定                                                                                                    | 1 | メール>空メール>「空メール仮会員登録」ページの<br>[新規設定]ボタンをクリックしてください。①                                                                                                    |
|----------------------------------------------------------------------------------------------------|---|----------------------------------------------------------------------------------------------------|
| マールと新規登録データベース選択<br>マール登録を行うテータベースを選択して<br>・<br>マー・<br>・<br>マー・<br>して<br>・<br>で<br>し<br>・<br>で<br>し<br>し<br>し<br>し<br>し<br>し<br>し<br>し<br>し<br>し<br>し<br>し<br>し | 2 | <ul> <li>「新規データベース選択画面」ページが表示されます。</li> <li>②</li> <li>DB名選択用のプルダウンリストにより、データベースを選択してください。③<br/>例として「空メールDB」を選択しました。</li> <li>[次へ]ボタンをクリックしてください。④</li> <li>「空メールDB」は標準でご用意している空メール用データベースです。<br/>「空メールDB」の設定内容は、「データベース管理」機能によって、変更することが出来ます。</li> <li>詳細については、「ユーザーガイドデータベース管理<br/>編」をご覧ください。</li> <li>むお、空メール設定で選択できるデータベースは以下の条件を満たしていることが必要です。</li> <li>●同一データベースに対し、Mobile用の認証フォーム・変更フォームが存在する。</li> <li>フォーム作成については、「ユーザーガイド フォーム<br/>作成編」をご覧ください。</li> </ul> |

詳細設定で空メール受信時の処理や空メールに対する返信用メール設定などを行います。

| 空メール > 新規登録デー              | - タベース選択 > 登録・返信設定                                                                                                    | ור |                                                                     |
|----------------------------|----------------------------------------------------------------------------------------------------|----|---------------------------------------------------------------------|
| 登録方法と返信メール                 | ルに関する設定をしてください。                                                                                                    |    | 「空メール設定」ページが表示されます。①                                                |
| 設定名                        | 空メールテスト 全角32文字、半角64文                                                                                                    | 字  |                                                                     |
| 空メール送信先アドレス                | 選択してください 🗸                                                                                                    |    |                                                                     |
| 空メールの転送先アドレス               | <ul> <li>転送しない</li> <li>管理者: xxxxx@xxx.xxx</li> <li>任意: (半角英数字128文字)</li> <li>空 空メール送信だけではメルマガ会員登録としない</li> <li>同じメールアドレスからの空メールには、返信するが新規データを追加しない</li> </ul> |    |                                                                     |
| 仮登録時のID生成方法                | <ul> <li>7桁らレーケンシャル数字)</li> <li>12桁らレーケンジャル数字)</li> <li>7桁(ランダム英数字)</li> <li>12桁(ランダム英数字)</li> </ul>                                                           |    |                                                                     |
| メールアドレス登録用項目<br>メールアドレス 💙  |                                                                                                    | 1  |                                                                     |
| 返信用メールfromアドレス<br>選択してください | 、                                                                                                    |    |                                                                     |
| 返信用メール件名                   | 全角64文字、半角128文字                                                                                                    |    |                                                                     |
| 戻る次へ                       |                                                                                                    |    |                                                                     |
|                            |                                                                                                    |    |                                                                     |
| 设定名                        | 空メールテスト<br>2<br>全角32文字、半角64文                                                                                                    | 字  | 引き続き、空メールの詳細情報を設定します。<br>「設定名」を入力してください。②<br>例として、「空メールテスト」と入力しました。 |
|                            |                                                                                                    | 2  | 設定名は、実際に送信するメールの内容ではありま<br>せん。<br>全角:32文字以内/半角:64文字以内で入力してくだ<br>さい。 |
|                            |                                                                                                    |    | 「空メール送信先アドレス」を選択してください。③                                            |
| 空メール対                      | 送信先アドレス 選択してください 🗸                                                                                                    | 3  | 送信先アドレスは、ご契約時にいただいたメールアド<br>レスから選択いただけます。                           |
|                            |                                                                                                    |    | ー度設定した送信先アドレスは変更ができませんの<br>でご注意ください。                                |

|                                                                                       |   | 「空メールの転送先アドレス」を設定してください。①<br>デフォルトで「転送しない」が選択されています。                                                                                                    |
|---------------------------------------------------------------------------------------|---|----------------------------------------------------------------------------------------------------|
| 空メールの転送先アドイス ③ 転送しない<br>○ 管理者:<br>○ 任金:<br>✓ 空メール送信だけではメルマガ会員登録としない                   |   | 空メールの転送先設定として、下記の3種類が選択<br>することが出来ます。<br>●転送しない ●管理者アドレス(登録済み) ●任意                                                                                                    |
| □ 同じメールアドレスからの空メールには、返信するが新規データを追加しない                                                 |   | 「空メール送信だけではメルマガ会員登録としない」に<br>チェックを入れてください。②<br>デフォルトでチェックが入っている状態です。                                                                                                    |
|                                                                                       | 4 | 「空メール送信だけではメルマガ会員登録としない」に<br>チェックを入れておくと空メール送信しただけのデータ<br>はメール配信対象としません。空メール返信本文に差<br>込まれたフォームから登録を完了すると配信対象<br>データとなります。<br>(データ管理方法は「データベース管理」の「配信停止<br>ステイタスを確認してみましょう。」をご参照ください。) |
|                                                                                       |   | ●転送しない<br>●管理者アドレス(登録済み)<br>●任意                                                                                                    |
|                                                                                       |   | 任意のアドレスを設定する場合は、半角英数:128文<br>字以内で入力してください。                                                                                                    |
| 3                                                                                     |   | 「仮登録時のID生成方法」を選択してください。 ③<br>例として「7桁(ランダム英数字)」を選択しました。                                                                                                    |
| 仮登録時のID生成方法<br>○ 7桁(シーケンシャル数字)<br>○ 12桁(シーケンシャル数字)<br>○ 7桁(ランダム英数字)<br>○ 12桁(ランダム英数字) | 5 | ID生成方法は、次の4種類があります。<br>●「7桁(シーケンシャル数字)」<br>●「12桁(シーケンシャル数字)」<br>●「7桁(ランダム英数字)」<br>●「12桁(ランダム数字)」                                                                                      |
|                                                                                       |   | ー度設定したIDの生成方法は変更ができませんので<br>ご注意ください。                                                                                                    |
| メールアドレス登録用項目 4                                                                        | 6 | 「メールアドレス登録用項目」を選択してください。 ④<br>例として「メールアドレス」を選択しました。                                                                                                    |
| メールアドレス<br>選択してください<br>メールアドレス                                                        |   | メールアドレス登録用項目は、データベース作成時に<br>メールアドレス属性で設定した項目名が選択可能で<br>す。                                                                                                    |

第1章 空メール

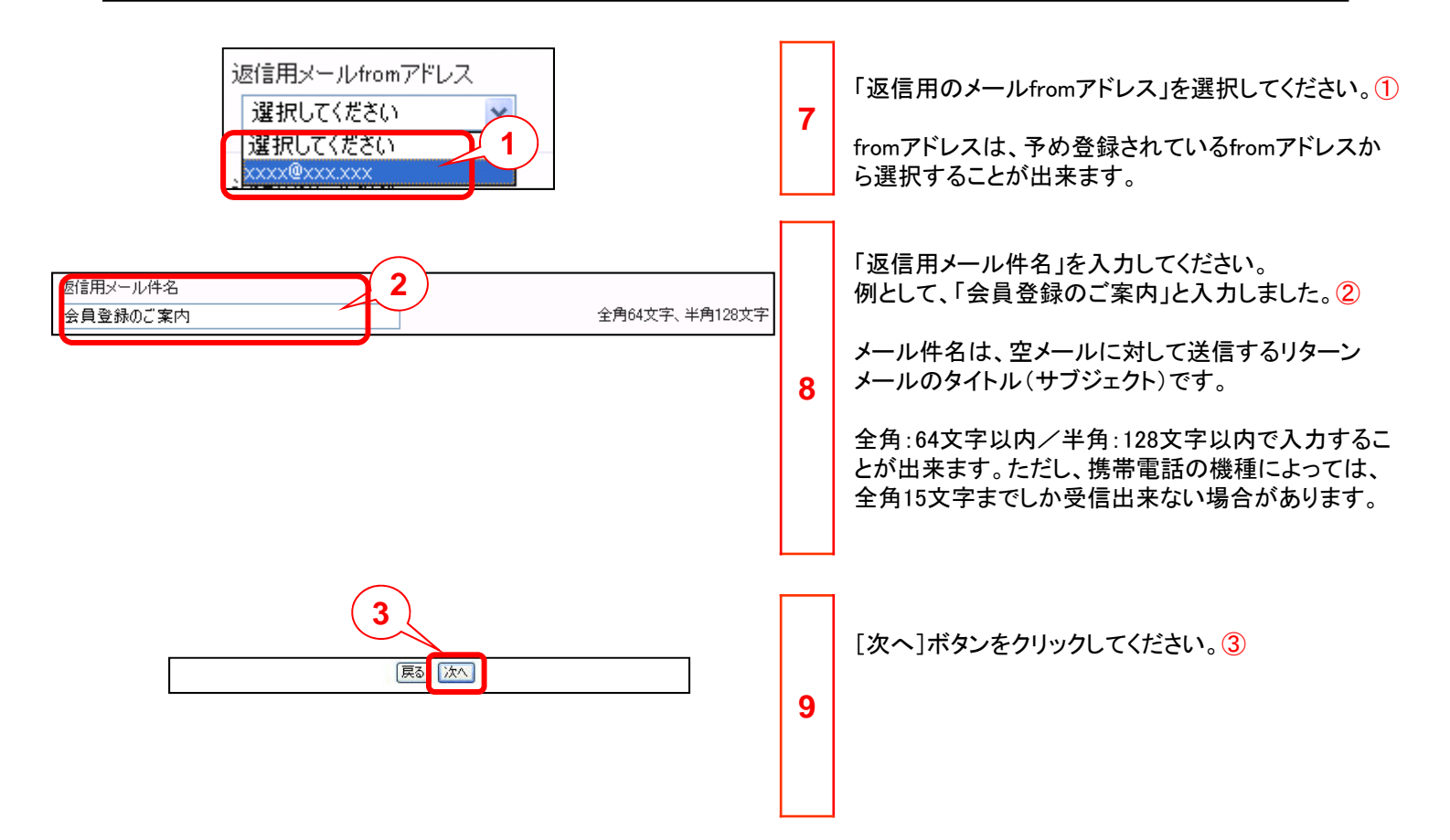

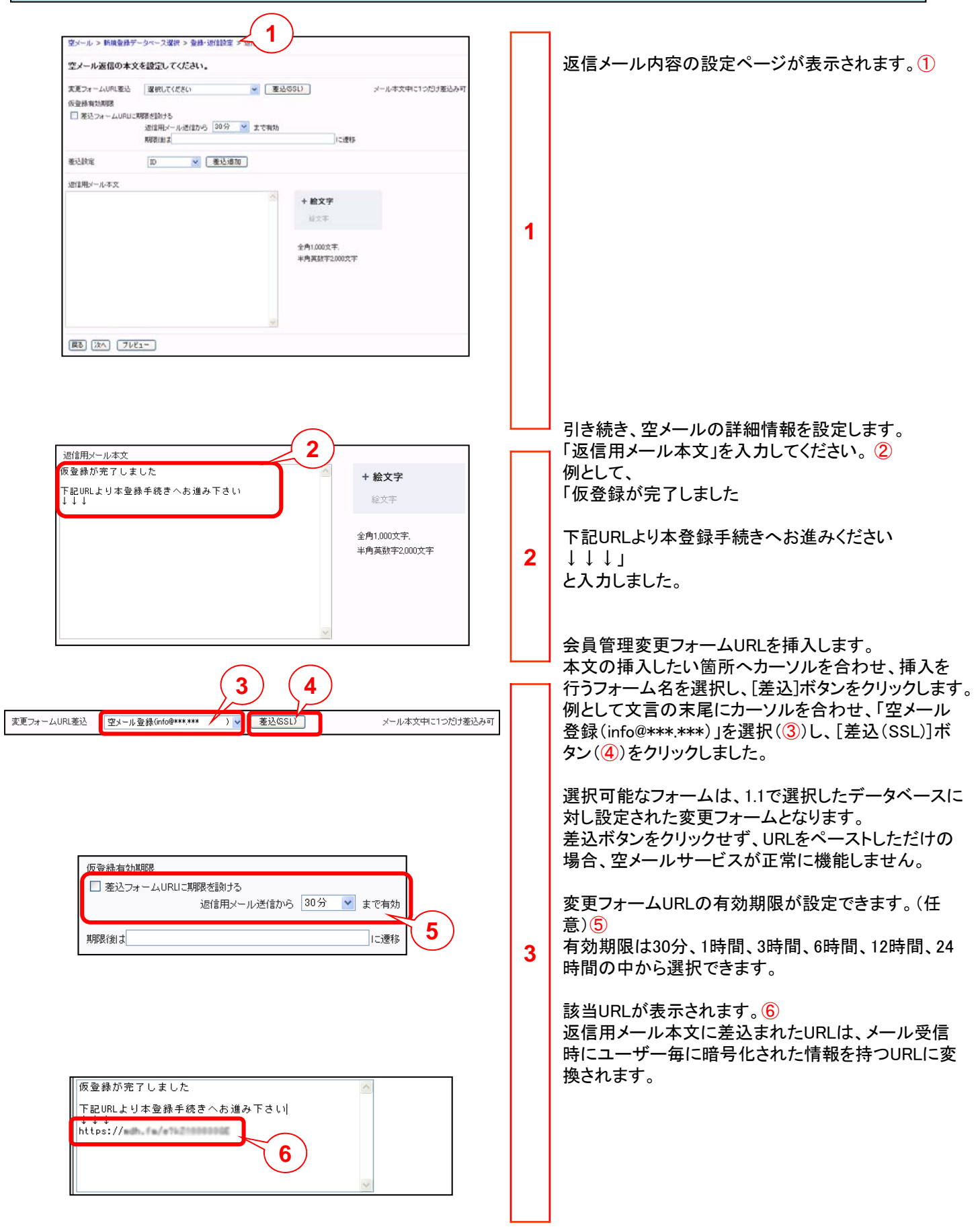

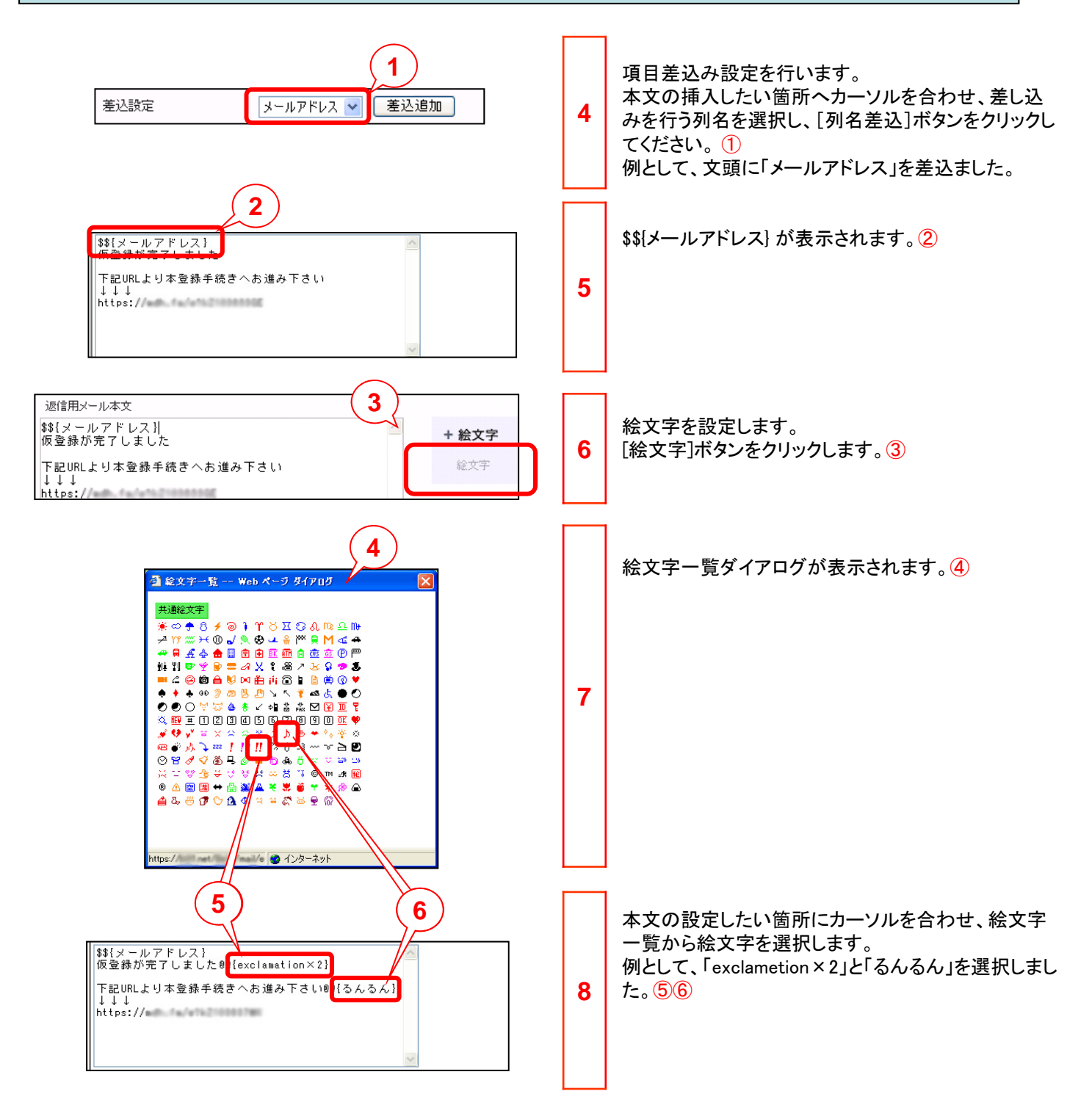

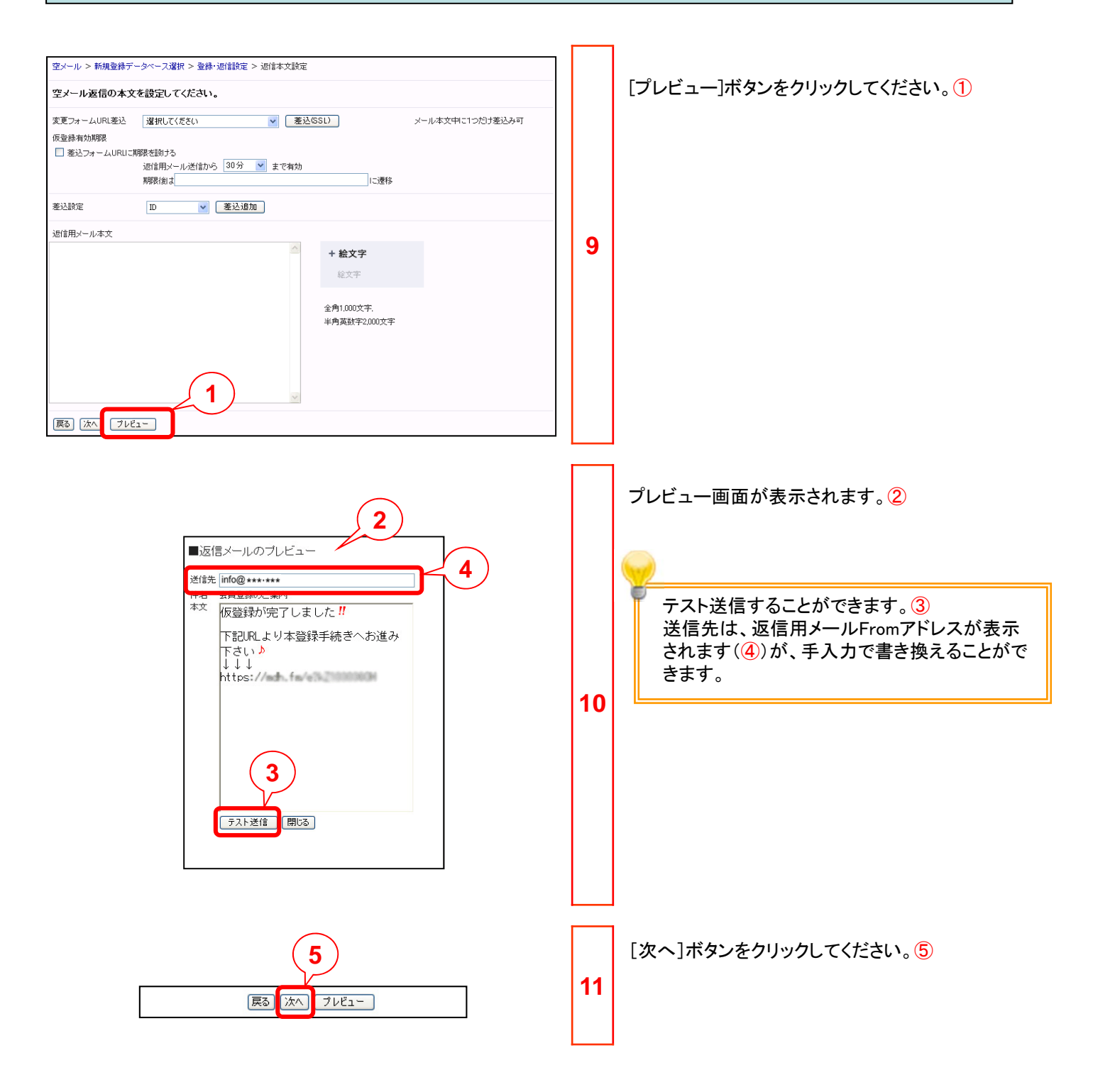

| 定内容をこ確認くたさい。                                                   |                                                                     |    | 設定内容が表示されます。①                                                                                                    |
|----------------------------------------------------------------|---------------------------------------------------------------------|----|----------------------------------------------------------------------------------------------------|
| 仮会員登録を行うデータベース名                                                | 空メールDB                                                              |    |                                                                                                    |
| 設定名                                                            | お試し空メール                                                             |    |                                                                                                    |
| 空メール送信先アドレス                                                    | control in control of                                               |    |                                                                                                    |
| 空メールの転送先アドレス                                                   | 転送しない                                                               |    |                                                                                                    |
| メルマガ会員登録                                                       | 空メール送信だけではメルマガ会員登録としない<br>同じメールアドレスからの空メールの場合も、新規データとして追加する         |    |                                                                                                    |
| 仮登録時のID生成方法                                                    | 7桁(ランダム英数字)                                                         |    |                                                                                                    |
| メールアドレス登録用項目                                                   | メールアドレス                                                             | 12 |                                                                                                    |
| 返信用メールfromアドレス                                                 | and developed of the second                                         |    |                                                                                                    |
| 返信用メール件名                                                       | 会員登録のご案内                                                            |    |                                                                                                    |
| 返信用メール本文                                                       | \$\${メールアドレス}<br>仮登録が完了しました                                         |    |                                                                                                    |
|                                                                | 下記URLより本登録手続きへお進み下さい<br>↓↓↓<br>https://i                            |    |                                                                                                    |
| <b>美</b> 辺つ+                                                   | =む(二) ナハ 、                                                          |    | [設定完了]ボタンをクリックしてください。②                                                                                                    |
|                                                                | axeoov                                                              |    |                                                                                                    |
|                                                                |                                                                     |    |                                                                                                    |
|                                                                | 3                                                                   |    | 「設定完了」ページが表示されます。③                                                                                                    |
| 空メール > データベース遠                                                 | 訳 > 登録・返信設定 > 返信本文設定 > 設定内容確認 > 設定完了                                |    |                                                                                                    |
| 設定が完了しました。                                                     |                                                                     | 13 |                                                                                                    |
|                                                                |                                                                     |    | [設定トップ画面へ戻る]ボタンをクリックしてください。<br>④                                                                                                    |
|                                                                |                                                                     |    | 「空メール仮会員登録」ページに、設定名が表示されます。<br>5                                                                                                    |
| ール<br>が送信された際の自動返信メールの内容を設定しま<br>設定<br>は設定一覧<br>5<br>5<br>231- | ご思え<br>す。<br>日 メールアドレス スデータスます<br>09-01 ochH&km.moweb.jp 「動中 「停止する」 | 14 | 空メール設定が完了したときのステータスは「稼働<br>中」となっています。空メールサービスを一旦停止され<br>たい場合は[停止する]ボタンをクリックしてください。ス<br>テータスが「停止中」となります。⑥<br>なお、設定内容を変更する場合は、設定名をクリック<br>してください。 |
|                                                                |                                                                     |    | ※一度設定した空メール設定は削除することができません。<br>削除(空メールアドレス、IDの生成方法の変更含む)に関しましてはセットアップガイドをご覧ください。                                                                |

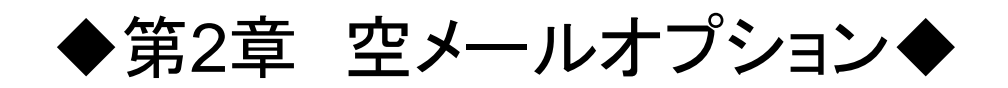

モバイルウェブでは基本プランで1個の空メールアドレスをご提供しますが、オプションで空メールアドレスを追加することができます。

オプションで空メールアドレスを追加した場合に以下の流れで使用する場合に必要となる標準的な手順をご紹介しま す。(2個目以降の空メールに設定する手順です。また、アドレス1個に対し一連の手順を1回行います)

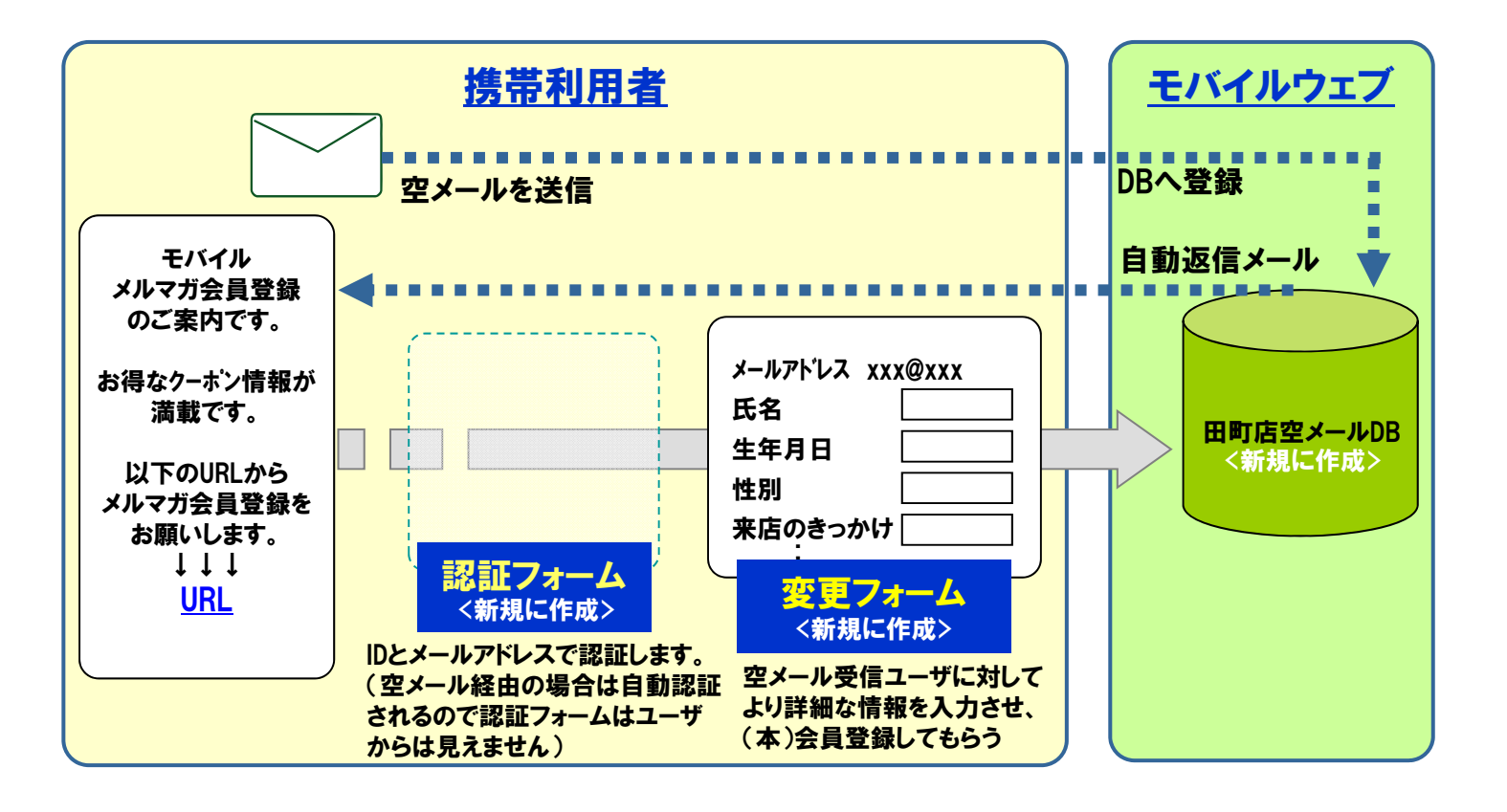

### 2.1 データベースを準備しましょう。

空メールで集めた情報を登録するデータベースを準備します。データベースの準備には以下の方法があります。 ・お客さまが作成した既存のデータベースを使用する

- ・空メールDBを使用する
- ・新規にデータベースを作成する

以下では追加した空メールに対しデータベースを新規に作成し、空メールアドレスごとにデータベースを分けるものとし ます。なお、空メールで使用するいずれの場合にもデータベースにメールアドレス型の項目が必須となります。 ※データベースは複数の空メール設定やフォームで共通して使用することができます。

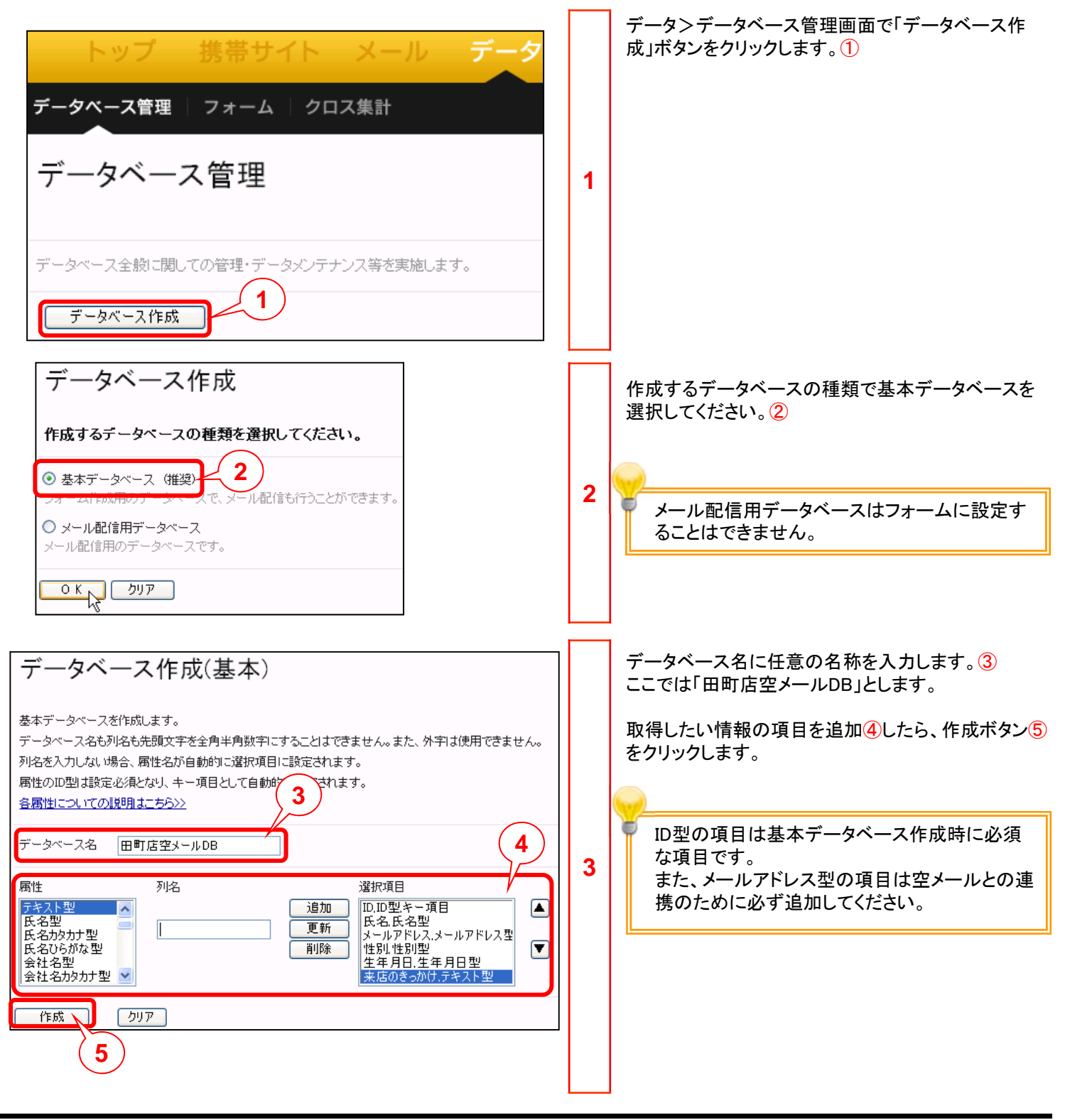

#### 2.1 データベースを準備しましょう。 「データベースを作成しました」というメッセージが表示 データベース管理メニュー >データベース作成 - 種類の選択 > されます。「データベース管理メニューへ戻る」をクリッ データベース作成 - 実行結果 クします。1 4 1 データペースを作成しました データベース管理メニューへ戻る データベース一覧に作成したデータベース名が表示 されることを確認します。2 データペース一覧 2) 11 仲中 1 - 11 を表示 →覧表示行数 20 💌 ページ移動 ページ1 💌 5 ナーフルモ 17.52 NAM 2011 ANN 田町広空メールの日 基本 0(\$ 2011.10.20 データ管理 \* データ型の説明など、データベース作成に関す る詳細な情報は「モバイルウェブ ユーザーガイ ド データベース管理編」を参照してください。

### 2.2 認証フォームを作成しましょう。

認証フォームを準備します。認証フォームの準備には以下の方法があります。 ・新規に作成する ・既存の空メール認証フォームを流用する 以下では新規に認証フォームを作成するものとします。

空メールを使用するには認証フォームを必ず1つ指定する必要があります。

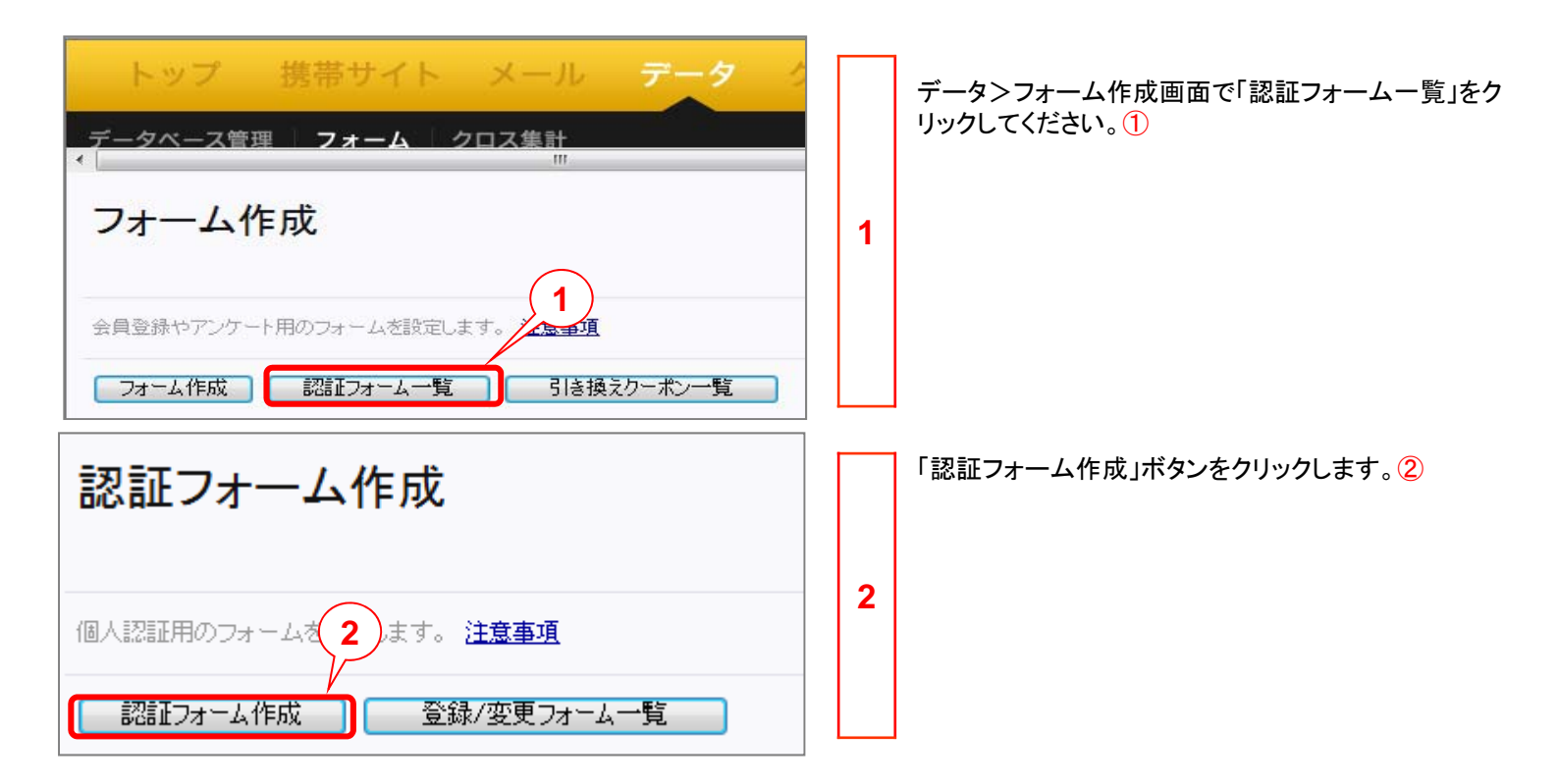

# 2.2 認証フォームを作成しましょう。

| 並本屋性         「項目設定         4             認証画面のフォームタイトルを入力してください。必須             田町店空メール認証             求な             認証を行うデータベース名を選択してください。         2             利用データベース名         田町店空メールDB             アンマース名         田町店空メールDB             アンマース名         田町店空メールDB             アンマース名         田町店空メールDB             アンマース名         田町店空メールDB                                                                                                    |   | フォームの基本属性設定画面が開きます。認証画面<br>のフォームタイトル①に任意の名称を入力してください。<br>認証を行うデータベース名は2.1で作成したデータ<br>ベースを選択してください。②<br>ここでは「田町店空メールDB」を選択しています。<br>認証フォームのヘッダやフッタ、ボタン名、背景色の<br>設定をします。③<br>なお、空メールでのみ認証フォームを使用する場合に<br>は、③の設定は省略してもかまいません。<br>フォームの設定の詳細については「モバイル<br>ウェブ ユーザーガイド フォーム作成編」を参 |
|----------------------------------------------------------------------------------------------------|---|----------------------------------------------------------------------------------------------------|
| マンダルバズ 804 03       ヘッダを入力してください。タグのサンブル       ヘッダ画像なし       マーマン画像を使用しない       ヘッダ画像の遅択(sif/ipe)       ア・パレ6は半発髪のみとなります       副認証エラー画面にもヘッダを表示       ヘッダ画像に対する文字の位置を遅択してください。       ● 画像の上       ● 画像の上       ヘッダ全体の位置を遅択してください。                                                                                                    | 3 | ワェノ ユーサーカイト フォーム作成編」を参照してください。<br>これらの属性を設定したら「項目設定」ボタンをクリックします。<br>※まだ画面下部の「設定完了」ボタンはクリックしない<br>でください。                                                                                                    |
| <ul> <li>● 左揃え ● 中央揃え ● 右揃え</li> <li>ヘッダ 画像からリンクが 必要な 場合、URLを入力してください。</li> <li>④ http://から設定してください。)</li> <li>フッタの文章を入力してください。 タグのサンブル</li> <li>ヘ / / &gt; <font size="1">() () 2011 Mobileweb All Rights Reserved. </font></li> <li>〇 font size="1"&gt;() () 2011 Mobileweb All Rights Reserved. </li> <li>○ mail: () () () 2011 Mobileweb All Rights Reserved. </li> <li>○ 定揃え ○ 中央揃え ○ 右揃え</li> <li>○ 左揃え ○ 中央揃え ○ 右揃え</li> <li>○ 支流え ○ 中央揃え ○ 右揃え</li> </ul> |   |                                                                                                    |

### 2.2 認証フォームを作成しましょう。

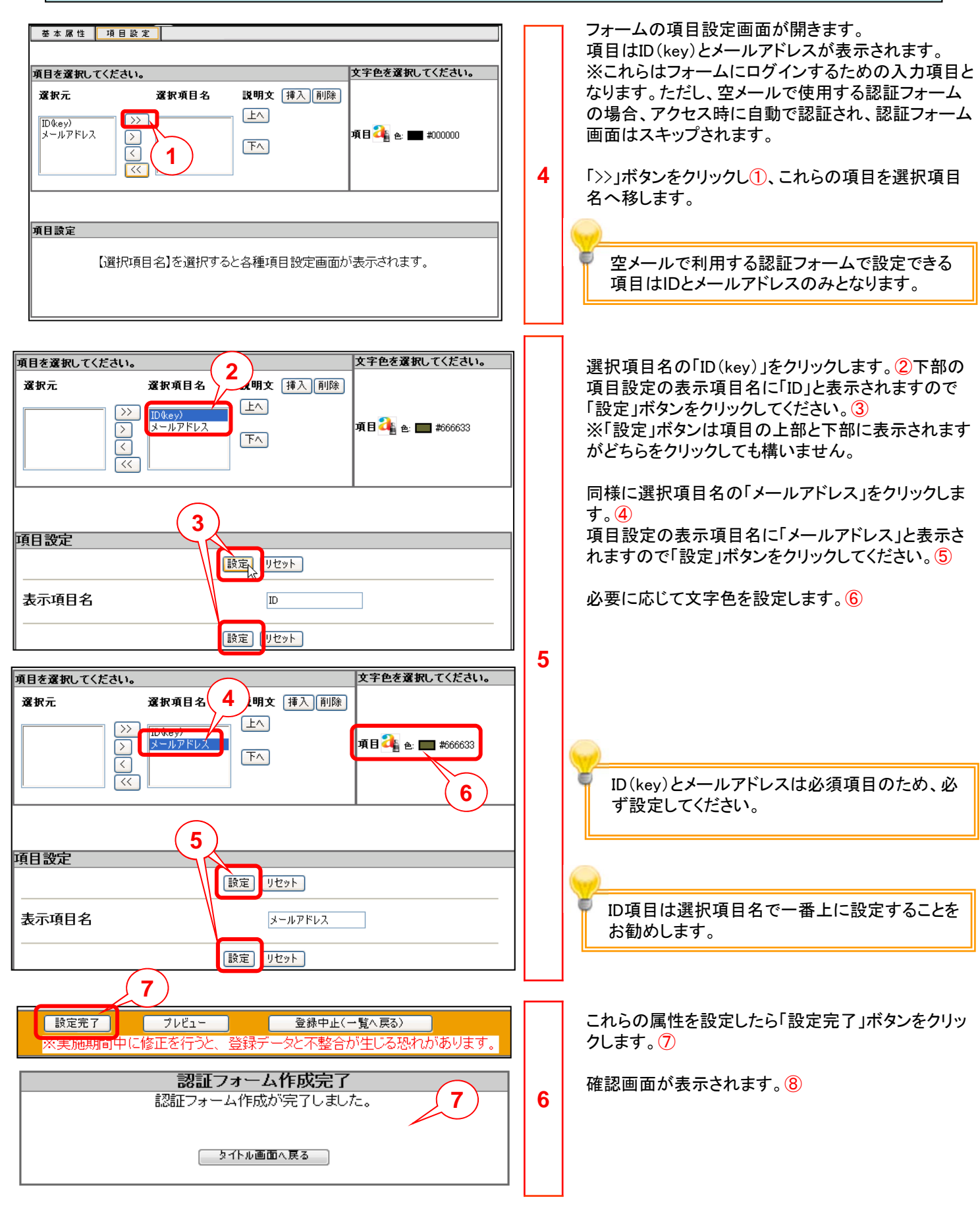

### 2.3 変更フォームを作成しましょう。

変更フォームを準備します。変更フォームの準備には以下の方法があります。 ・新規に作成する ・既存の変更フォームを流用する

以下では新規に変更フォームを作成するものとします。

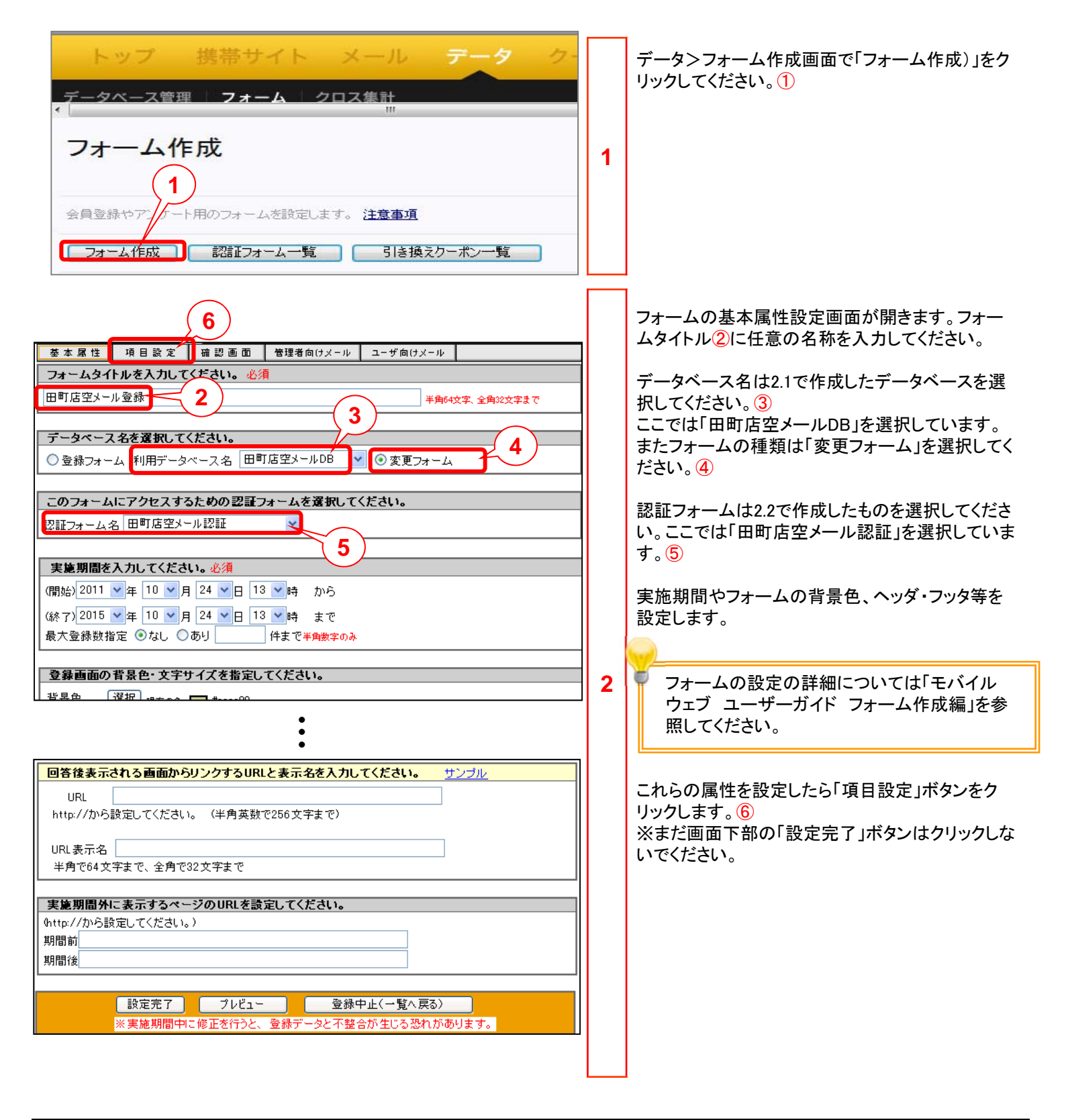

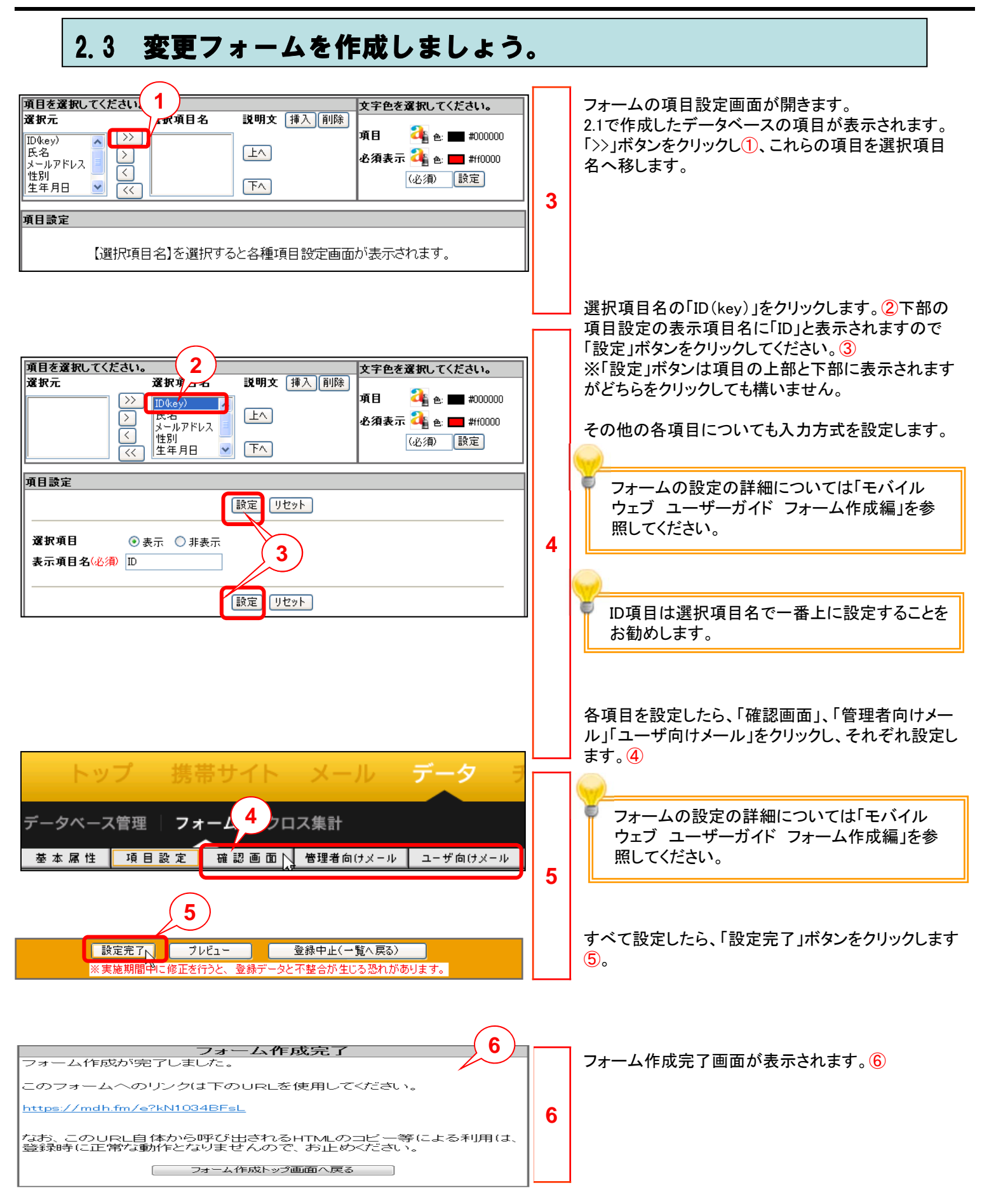

## 2.4 空メール設定をしましょう。

2.1~2.3で作成したデータベースや各フォームと、追加した空メールを連携させる設定をします。 空メール設定は1つの空メールアドレスに1つ必要となります。

| トップ       携帯サイト       メール       データ         メール配信       画像管理       空メール         空メール            空メールが送信された際の自動返信メールの内容を設定します。       1          新規設定       1 | 1 | メール>空メールで「空メール」画面を開き「新規作<br>成」ボタンをクリックしてください。 ①                                                                                      |
|----------------------------------------------------------------------------------------------------|---|----------------------------------------------------------------------------------------------------|
| $ $                                                                                                    | 2 | 2.1で作成したデータベース名を選択し②、「次へ」ボタ<br>ンをクリックします③。<br>※プルダウンには認証フォームと変更フォームが紐<br>づいているデータベース名が表示されます。<br>空メール設定に関する詳細は本マニュアルの第<br>1章を参照願います。 |

# 2.4 空メール設定をしましょう。

| 空メール > 新規登録データベース選択 > 登録・返信設定         登録方法と返信メールに関する設定をしてください。         1         設定名         田町店空メール設定         空メール送信先アドレス         1         1         1         1         1         1         1         1         1         1         1         1         1         1         1         1         1         1         1         1         1         1         1         1         1         1         1         1         1         1         1         1         1         1         1         1         1         1         1         1         1         1         1         1         1         1         1         1 <t< th=""><th>3</th><th>登録方法と返信メールに関する設定をします。①<br/>設定名に任意の名称を入力します。<br/>空メール送信先アドレスのプルダウンから、今回使用<br/>する空メールアドレスを選択します②。<br/>今回は変更フォームにて詳細な情報を入力いただく<br/>ので、「空メール送信だけではメルマガ会員登録とし<br/>ない」にチェックを入れてください③。<br/>また、同じメールアドレスの情報を複数登録したくない<br/>場合は「同じメールアドレスからの空メールには、返<br/>信するが新規データを追加しない」にチェックを入れま<br/>す④。</th></t<> | 3 | 登録方法と返信メールに関する設定をします。①<br>設定名に任意の名称を入力します。<br>空メール送信先アドレスのプルダウンから、今回使用<br>する空メールアドレスを選択します②。<br>今回は変更フォームにて詳細な情報を入力いただく<br>ので、「空メール送信だけではメルマガ会員登録とし<br>ない」にチェックを入れてください③。<br>また、同じメールアドレスの情報を複数登録したくない<br>場合は「同じメールアドレスからの空メールには、返<br>信するが新規データを追加しない」にチェックを入れま<br>す④。     |
|----------------------------------------------------------------------------------------------------|---|----------------------------------------------------------------------------------------------------|
| メールアドレス登録用項目<br>メールアドレス ▼ 返信用メールfromアドレス bbb@example.com ▼ 返信用メール件名 空メールありがとうございます  全角64文字、半角128文字 戻る [次へ] 5                                                                                                    |   | ます⑤。<br>空メール設定に関する詳細は本マニュアルの第<br>1章を参照願います。                                                                                                    |
| 空メール > 新規登録データベース選択 > 登録・返信設定 > 返信本文設定         空メール返信の本文を設定してください。         変更フォームURL差込         田町店空メール登録 > 差込(SL)         仮登録有効期限         差込フォームURLご期限を設ける         返信用メール送信から 30分 > まで有効         期限後は         アンボームURLご期限を設ける         返信用メール送信から 30分 > まで有効         期限後は         アンボームURLご期限を設ける         返信用メール送信から 30分 > まで有効         期限後は         アンボームURLご期限を設ける         返信用メール本文         モバイルウェブ田町店へ空メール000 {>~い)         要認知道         ございます。モバイル会員登録していただくに         たちらをレクリックレしてください。         https://xxx.xx/xxxxxxxxxxxxxxxxxxxxxxxxxxxxx                                                                                                    | 4 | <ul> <li>空メールへの自動返信メールの設定をします。</li> <li>今回は変更フォームで詳細な情報を入力いただくので、返信用メール本文に変更フォームURLの差込を行います。変更フォームURL差込プルダウンで、変更フォームの名前を選択しら、差し込みます?)。</li> <li>今回の場合「田町店空メール登録」を選択しURLを差し込みます。</li> <li>その他、各項目を設定したら「次へ」ボタンをクリックします。</li> <li>空メール設定に関する詳細は本マニュアルの第1章を参照願います。</li> </ul> |

# 2.4 空メール設定をしましょう。

| 空メール > 新規登録データベース選択 > | > 登録・返信設定 > 返信本文設定 > 設定内容確認                                               | ] | 設定内容が表示されるので確認します。         |
|-----------------------|---------------------------------------------------------------------------|---|----------------------------|
| 設定内容をご確認ください。         |                                                                           |   | 問題なければ「設定完了」ボタンをクリックします①。  |
| 仮会員登録を行うデータベース名       | 田町店空メールDB                                                                 |   |                            |
| 設定名                   | 田町店空メール設定                                                                 |   |                            |
| 空メール送信先アドレス           | tam⊕⊕⊕ @ xx.xx                                                            |   |                            |
| 空メールの転送先アドレス          | 転送したよい                                                                    |   |                            |
| メルマガ会員登録              | 空メール送信だけではメルマガ会員登録としない<br>同じメールアドレスからの空メールの場合も、新規データとして追加する               |   |                            |
| 仮登録時のID生成方法           | 7桁(ランダム英数字)                                                               |   |                            |
| メールアドレス登録用項目          | メールアドレス                                                                   | 5 |                            |
| 返信用メールfromアドレス        | aaaa@example.com                                                          |   |                            |
| 返信用メール件名              | 空メールありがとうございます                                                            |   |                            |
| 返信用メール本文              | モバイルウェブ田町店へ空メール@@はール}<br>ありがとうございます。モバイル会員登録していただくには<br>こちらを↓クリック↓してください。 |   |                            |
|                       | https://xxxxxx/xxxxxxxxxxxxxxxxxxxxxxxxxxxx                               |   |                            |
| 差込フォームURL有効期限設定       | 設定しない                                                                     |   |                            |
| 戻る 設定完了 1             |                                                                           |   |                            |
|                       |                                                                           |   | 「恐中が完了」ましたいいわージがまテキャますの    |
| 空メール > 新規             | 1登録データベース選択 > 登録・返信                                                       |   | 「設定が元」しました」メダゼーンが表示されます。②。 |
| 設定が完了しまし              |                                                                           | 6 |                            |
| 設定トップ                 |                                                                           |   |                            |
|                       |                                                                           |   |                            |

| 【参考】 追加された空メールの確認方法                                                                                                    |   |                                                                                                    |  |  |
|----------------------------------------------------------------------------------------------------|---|----------------------------------------------------------------------------------------------------|--|--|
| トップ       携帯サイト       メール       データ         メール配信       画像管理       空メール         空メール           空メールが送信された際の自動返信メールの内容を設定します。       1         新規設定       1     | 1 | 空メールオプションをお申込みいただき、「ご利用内<br>容のご案内」が届きましたら、管理画面から追加され<br>た空メールをご確認いただけます。<br>メール>空メールをクリックし空メール画面を開きます。<br>新規設定ボタンをクリックします①。                                                                                                    |  |  |
| $ $                                                                                                    | 2 | <ul> <li>プルダウンからデータベース名を選択します②。空メールアドレスの確認のみを行うので、どのデータベースを選択いただいてもかまいません。</li> <li>次へをクリックします③。</li> <li>データベース名には認証フォーム、変更フォームの両方と紐付けされたデータベースのみ表示されます。初期状態では空メールDBが表示されますがお客さまの設定によりフォームとデータベースの紐付けが外れている場合はプルダウンにデータベース名が表示されないことがあります。</li> </ul> |  |  |
| 空メール > 新規登録データベース選択 > 登録・返信設定         登録方法と返信メールに関する設定をしてください。         設定名       田町店空メール設定         空メール送信先アドレス       国町・●●● ● ● ● ● ● ● ● ● ● ● ● ● ● ● ● ● ● | 3 | 空メール送信先アドレスのプルダウンに追加された空メールアドレスが表示されることを確認します。④ ※すでに空メール設定で使用されている空メールアドレスは表示されません。                                                                                                    |  |  |

●本書の一部または全部をNTTコムオンライン・マーケティング・ソリューション株式会社の許可なく複製することを禁じます。

●本書の内容は予告なく変更することがあります。

●本書における製品の記述は、情報を提供する目的で書かれたもので、これらの製品についてなんら保証もしくは推奨するものではありません。 ●OCNは、NTTコミュニケーションズ株式会社の商標です。

●製品名などの固有名詞は、各メーカの登録商標または商標です。

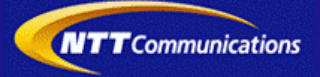